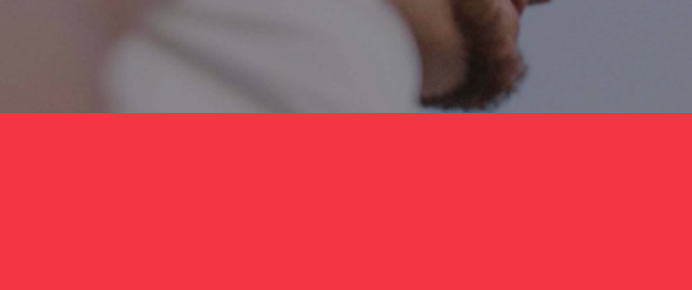

# Manual usuario Candidato Universidad

# UNI>Ersia

# Introducción al Portal de Empleo y Prácticas de Universia.

Universia es la **red de universidades** de referencia en Iberoamérica con más de 20 años de experiencia en el sector del empleo. Promovemos el cambio y la innovación a través de una **plataforma de productos y servicios** para la comunidad universitaria y las empresas. Nuestro portal de empleo y prácticas sirve **como agente integrador** entre universidad, empresa y candidato ayudando a las universidades a **desarrollar proyectos** compartidos y a generar nuevas oportunidades para la **comunidad universitaria**.

# ¿Qué es la nueva plataforma de Universia Empleo?

La nueva plataforma de Universia Empleo funciona como comunidad laboral, un portal de portales de empleo que une universidades, alianzas y empresas para poder ofrecer oportunidades de empleo y prácticas a todos los jóvenes de Iberoamérica.

#### ¿Qué ofrece la nueva plataforma de empleo a los candidatos?

La plataforma de Empleo Universia ofrece a los candidatos la posibilidad de encontrar su primer empleo o practicas de una forma fácil y sencilla.

Jóvenes de Iberoamérica multiplicaran sus opciones de empleo accediendo a ofertas en los 8 países donde tenemos presencia, sin barreras geográficas para la movilidad del talento, promoviendo la conexión con las empresas y universidades y acompañándoles en el proceso de la inserción al mundo laboral.

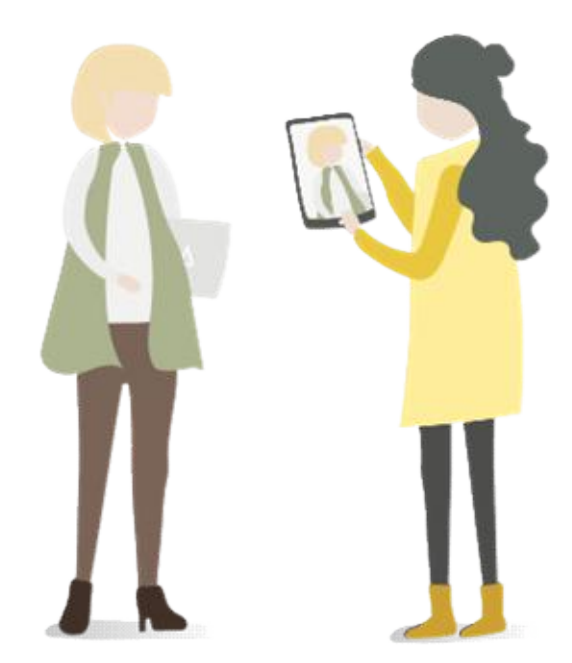

# Índice de contenido

Registro Candidato Universitario Acceso Candidato Universitario

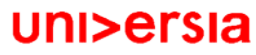

### Acceso y registro

1

El registro en la plataforma de Universia es muy fácil e intuitivo, sólo tendrás que seguir estos sencillos pasos:

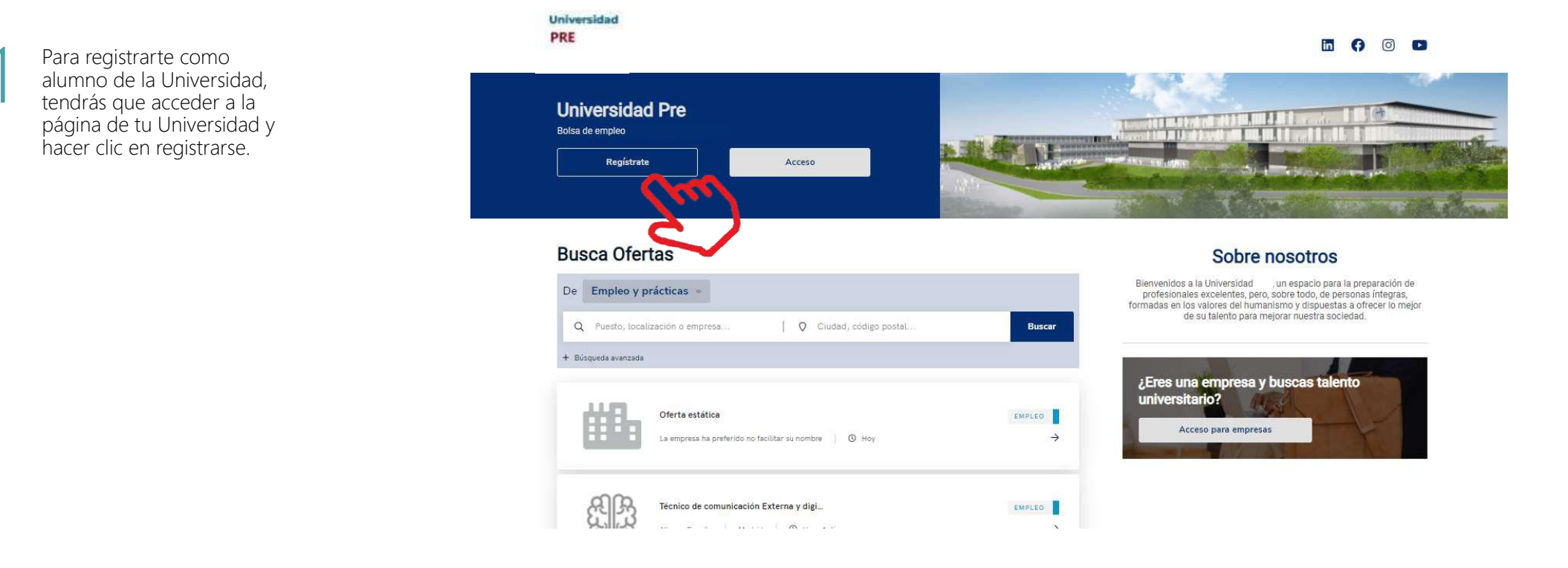

### Acceso y registro

Inicia el registro de tu Universidad, cumplimentando los campos que se indican:

- Nombre
- Apellidos
- Fecha de nacimiento
- Email
- País de residencia
- Introducción Contraseña/ Repite tu contraseña
- Casillas de aceptación de términos y condiciones

| PRE                                                                                                    | ¿ra tienes cuentar inicia sesion                                                                                                    |                                                       |  |
|----------------------------------------------------------------------------------------------------|----------------------------------------------------------------------------------------------------|-------------------------------------------------------|--|
| and the second second sec | Nombre                                                                                                    | Apellidos                                             |  |
| Crea tu cuenta                                                                                                    | Eacha da pacimizato                                                                                                    | Email                                                 |  |
|                                                                                                    | DD / MM / AAAA                                                                                                    | Eman                                                  |  |
| <ul> <li>Registrate en menos de 5 minutos</li> </ul>                                                                                                    | ·                                                                                                    |                                                       |  |
| Sólo te pediremos tus datos una vez                                                                                                    | Elige una opción                                                                                                    |                                                       |  |
| Accede a todas las ofertas de empleo                                                                                                    | Introduce una contraseña                                                                                                    | Repite contraseña                                     |  |
| de tu universidad y la red Universia                                                                                                    | ···· @                                                                                                    |                                                       |  |
| <ul> <li>Y también podrás activar otros</li> </ul>                                                                                                    | <ul> <li>8 d'arracteres a más Al manue</li> <li>* Las contratectes no contratentes</li> </ul>                                                                                                    | ana magazaka 18 Al menos an namero o simboo           |  |
| servicios de Universia como orientación<br>académica, becas γ más                                                                                                    | Asspito que Universia elabore mi perfil de usuario, a partir de la internación que<br>los aservicios de Universia, para envienme, por via electrónica, contunioniones pr<br>personalizadas o reinstadas a resjoner mi empleabilidad o telentiva a servicios y pr<br>o de interecos que sean de mi interes. |                                                       |  |
|                                                                                                    | He laids, entrendo y acepto la                                                                                                    | Politica de Privatiliad y las Térroros de los Servici |  |

#### uni>ersia

•

# Acceso y registro

Una vez completados estos datos deberás verificar tu email. Se enviará un correo a la cuenta aportada con un enlace de verificación.

> Tras hacer clic en "confirma tu e-mail", podrás completar tu perfil de candidato.

> > botón.

Una vez confirmada tu dirección de email, accederás al proceso de onboarding como Alumno de tu Universidad.

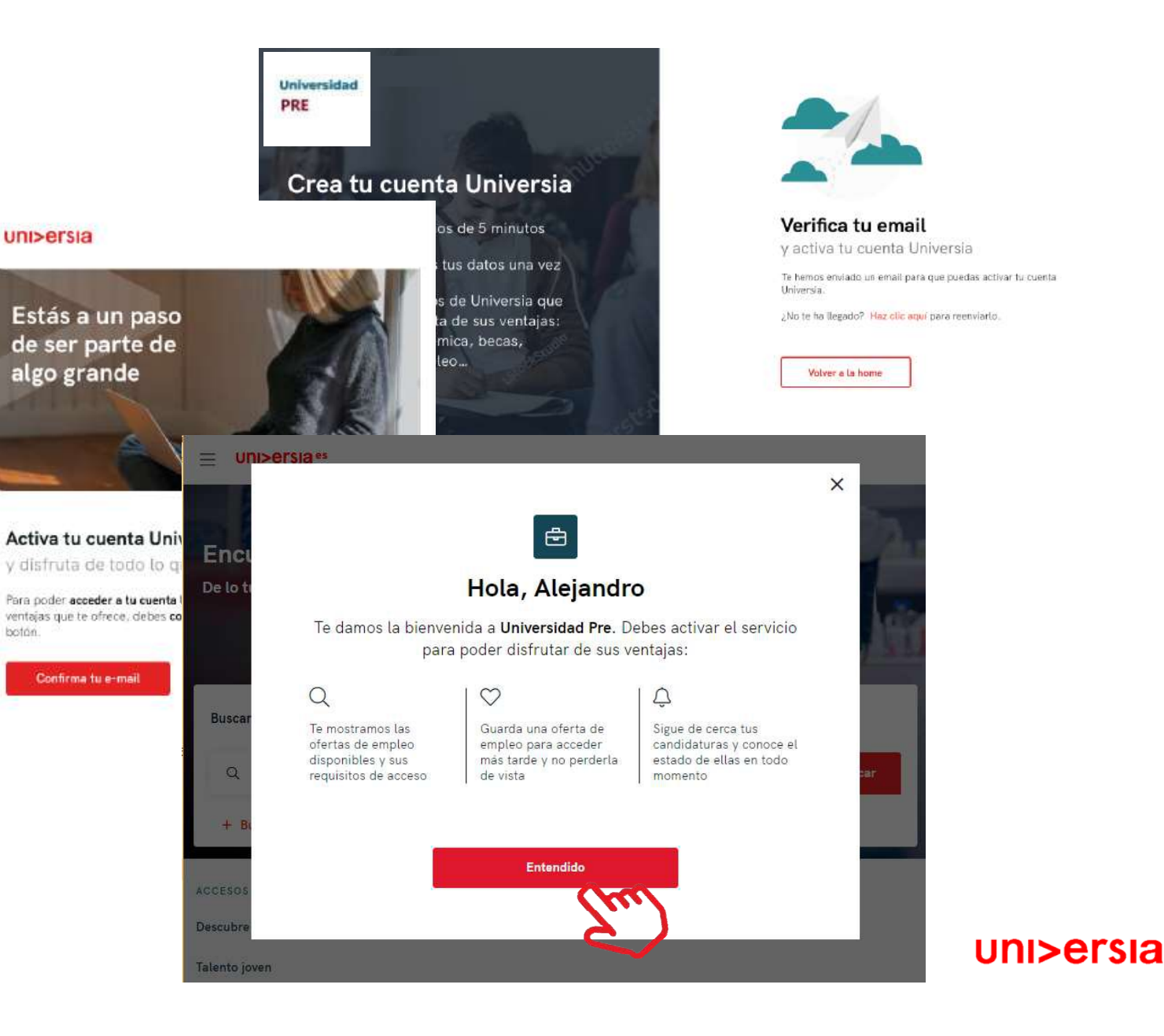

Queremos ponértelo fácil, por ello te guiamos en la creación de tu CV paso a paso. Sólo tendrás que contestar una serie de preguntas, inosotros hacemos el resto!

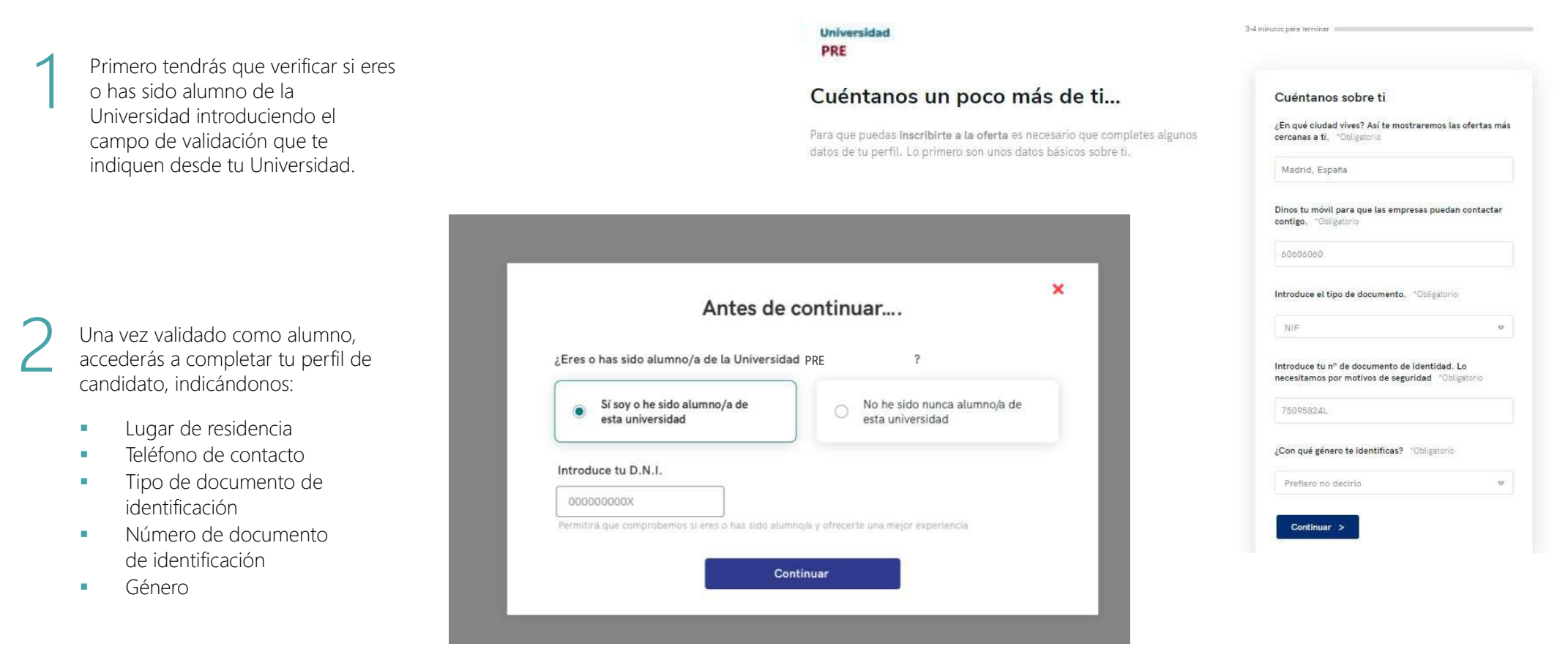

Queremos ponértelo fácil, por ello te guiamos en la creación de tu CV paso a paso. Sólo tendrás que contestar una serie de preguntas, ¡nosotros hacemos el resto!

Situación académica. Puedes indicar la situación en la que te encuentras:

- Sin estudios
- Cursando estudios
- Estudios finalizados

Universidad PRE

#### ¿Cuál es tu situación?

Ahora sería perfecto conocer un poco sobre tu perfil académico. Así nos aseguramos de que las empresas sepan lo que vales. 2 minutos para terminar 🚥

×

UNI>ersia

3

| Si te encuentras cursando tus estudios |
|----------------------------------------|
| actualmente te pediremos que nos       |
| indiques lo siguiente:                 |

- Lugar donde estas cursando tus estudios.
- Nombre de la titulación.
- Fecha de inicio de los estudios

|                                              | PRE                                                                                                    |                                                                 |                                                             |  |
|----------------------------------------------|----------------------------------------------------------------------------------------------------|-----------------------------------------------------------------|-------------------------------------------------------------|--|
|                                              | ¿Qué hay sobre tu experiencia laboral?                                                                                                    |                                                                 | ¿Tienes alguna experiencia laboral?                         |  |
|                                              | Si tienes alguna experiencia laboral que<br>momento. No te preocupes si no es así, s                                                             | nos quieras contar este es el<br>seguro que esto cambia pronto. | Aùn no Sí tengo                                             |  |
| 5.                                           | Ten en cuenta que<br>No es necesario incluir toda tu experiencia laboral ahora. Más adelante podrás<br>añadir o modificar todo lo que necesites. |                                                                 | Puesto<br>Nombre del puesto o función que desempeñaste<br>× |  |
| Universidad<br>PRE                           |                                                                                                    | 2 minutos para terminar e                                       |                                                             |  |
| Cuéntanos más sobre tus estudios             |                                                                                                    | ¿En qué universidad estudiaste                                  | Fecha de fin                                                |  |
| Ahora sería perfecto<br>Así nos aseguramos c | conocer un poco sobre tu perfil académico.<br>Je que las empresas sepan lo que vales.                                                            | Universidad PRE.                                                |                                                             |  |
| He finalizad                                 | o mis estudios en                                                                                                    | ← Volver                                                        | Anadir<br>Continuar >                                       |  |
|                                              |                                                                                                    |                                                                 | Anadir mas adetance >                                       |  |

uni>ersia

Universidad

#### uni>ersia

×

2 minutos para terminar 📟

4

En el caso de haber finalizado tus estudios, podrás indicar:

- Lugar donde cursaste tus estudios.
- Nombre de la titulación cursada.
- Fecha de finalización de los estudios.

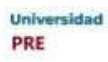

#### Cuéntanos más sobre tus estudios

Ahora sería perfecto conocer un poco sobre tu perfil académico. Así nos aseguramos de que las empresas sepan lo que vales.

#### He finalizado mis estudios en

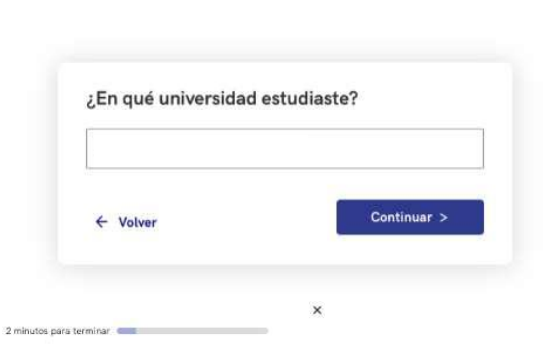

2 minutos para terminar

#### Universidad PRE

#### Cuéntanos más sobre tus estudios

Ahora sería perfecto conocer un poco sobre tu perfil académico. Así nos aseguramos de que las empresas sepan lo que vales.

**He finalizado mis estudios** en **Universidad** PRE sobre **Ingeniería Informática** en el

año

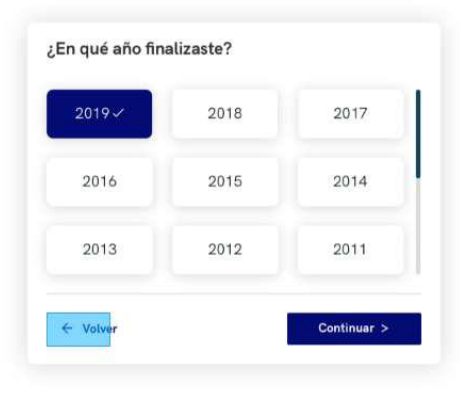

Uni>ersia

#### uni>ersia

5

Si tienes alguna experiencia laboral, aquí puedes contárnosla, indicando:

- Puesto
- Empresa
- Fecha de inicio fecha de fin

#### Universidad PRE

#### ¿Qué hay sobre tu experiencia laboral?

Si tienes alguna experiencia laboral que nos quieras contar este es el momento. No te preocupes si no es así, seguro que esto cambia pronto.

#### Ten en cuenta que...

No es necesario incluir toda tu experiencia laboral ahora. Más adelante podrás añadir o modificar todo lo que necesites.

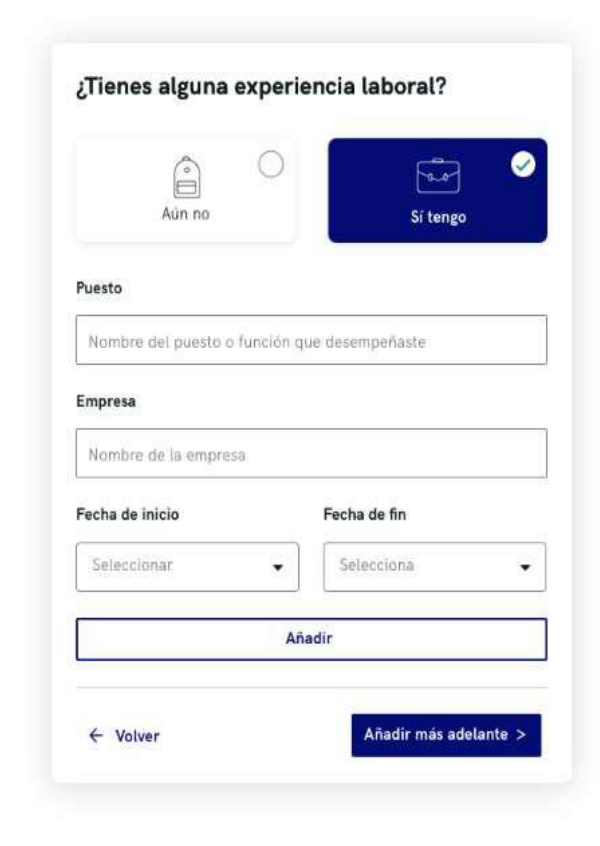

2 minutos para terminar

Si tienes alguna información que te haga diferente como candidato (Cursos, certificados, voluntariados, etc.) este es el apartado donde puedes contárnoslo, en el caso de no quieras añadir ninguna información, no te preocupes, podrás hacerlo más tarde.

|                                                                                                    |              | Universidad<br>PRE                                                                                       |                                                                                                    | 2 minutos para terminar                                                   |
|----------------------------------------------------------------------------------------------------|--------------|----------------------------------------------------------------------------------------------------|----------------------------------------------------------------------------------------------------|---------------------------------------------------------------------------|
|                                                                                                    |              | Ya tenemos lo principal, ¿Quieres contarnos lo que te hace diferente?                                    |                                                                                                    | Cuentanos que te hace diferente                                           |
| Universidad<br>PRE<br>Ya tenemos lo principal, ¿Quieres<br>contarnos lo que te hace diferente?<br>Puedes contarnos todas esas cosas que te hacen diferente y que<br>van más allá de lo estrictamente académico o profesional. |              | 2 minutos para terminar                                                                                  | ★ e hacen diferente y que van más<br>fesional.<br>orguitoso: alguna publicación o<br>econocimientos y premios<br>>, etc. | Prefiero hacerlo más adelante<br>Podrás añadir información cuando quieras |
|                                                                                                    |              | Cuéntanos lo que te hace diferente<br>Qué es<br>Escribe el Utulo de lu proyecto, trabajo, logro o premio |                                                                                                    | ← Volver                                                                  |
|                                                                                                    |              |                                                                                                    |                                                                                                    |                                                                           |
| -fundadora de Startup<br>114 www.direccionurl.com                                                                                                    |              | Cuentanos de qué as trata                                                                                |                                                                                                    |                                                                           |
| Artículo en revista de informática<br>2014 www.direccionuri.com                                                                                                    | Ŵ 1 <i>2</i> | URL o referencia "Opcional Año<br>Dirección o ut de referencia 2019 -                                    |                                                                                                    |                                                                           |
|                                                                                                    |              | ← Volver Continuer >                                                                                     |                                                                                                    | 🛩 f in 🖸   Contacto y soporte                                             |

#### uni>ersia

Para finalizar, nos gustaría saber como sería tu empresa ideal para trabajar.

# Universidad Diminutos para terminar

#### Para terminar, ¿Cómo te imaginas tu empresa ideal?

Llega el momento de que puedas expresarte y nos digas cómo imaginas tu empresa y trabajo ideal. Sabemos que será difícil pero intentaremos ayudarte a encontrarlo

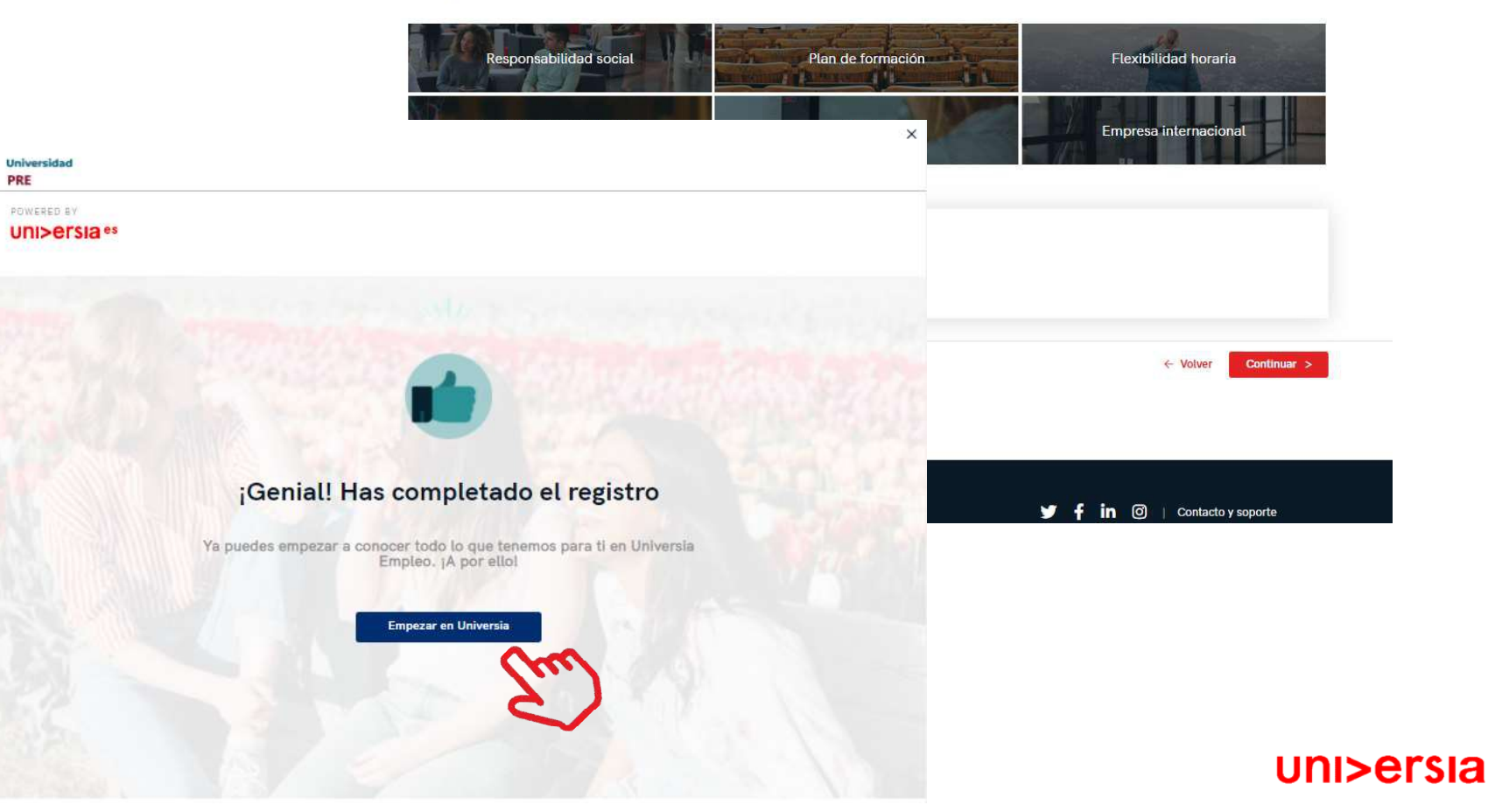

8

Haciendo clic en "Empezar en Universia", comenzaras a disfrutar de todos nuestros servicios

# Área privada del Estudiante

Una vez finalizado el registro y hecho clic en empezar en Universia, el candidato accederá a su perfil privado de su Universidad.

()

![](_page_13_Picture_2.jpeg)

#### Ofertas que podrían interesarte

![](_page_13_Picture_4.jpeg)

# Acceso de Candidato universitario

Una vez te hayas registrado como Candidato en tu Universidad, puedes acceder a la plataforma de Universia, para ello, primero tendrás que hacer clic en "inicia sesión".

Tienes que introducir tu email y contraseña para poder iniciar sesión y acceder a tu home privada.

![](_page_14_Picture_4.jpeg)

Uni>ersia

PRE